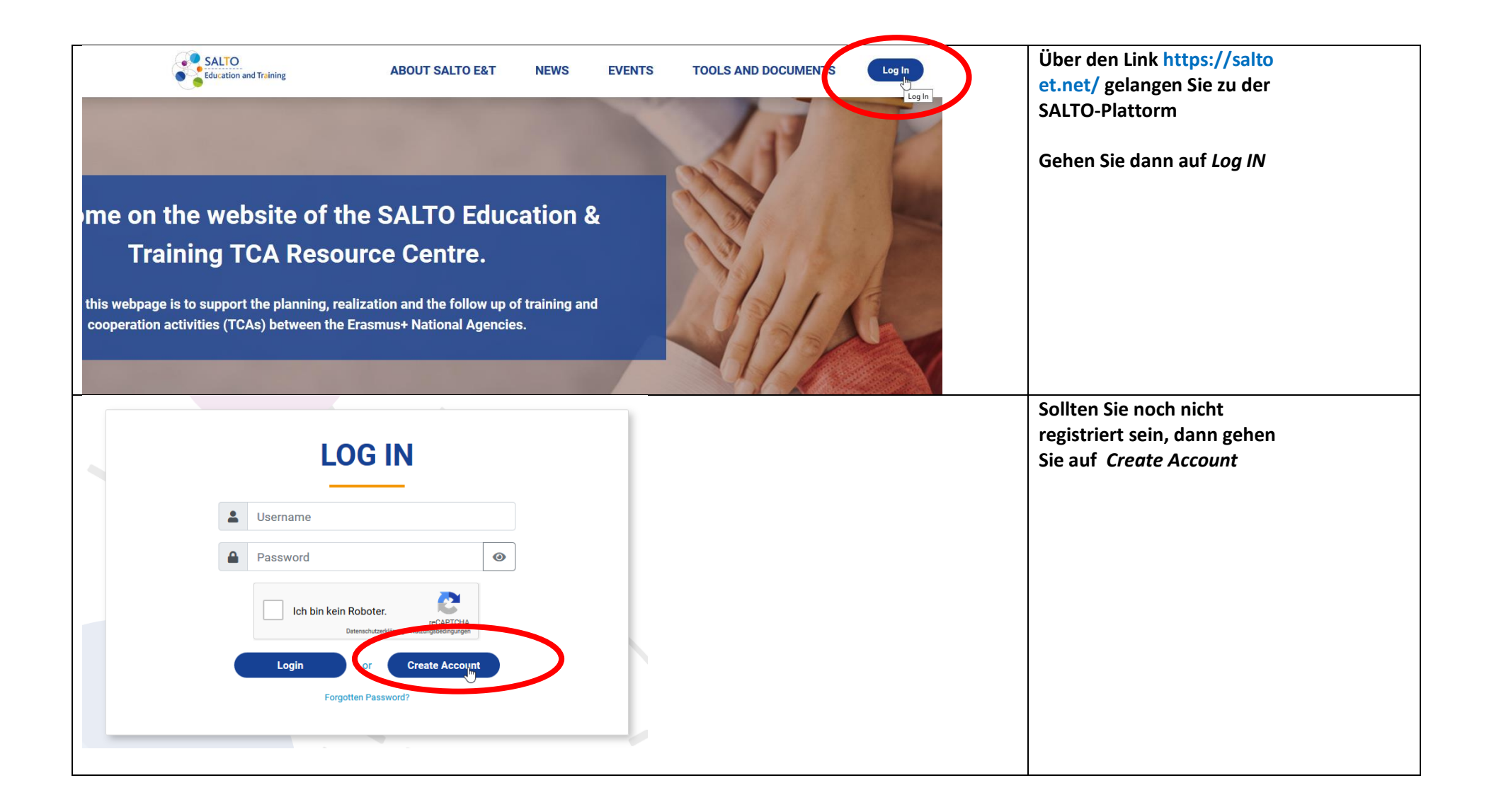

## ANLEITUNG: Registrierung und Bewerbung über SALTO (Dauer ca. 3 min)

| Please note that new user account for national<br>SALTO E&T TCA RC. Direct registration on th<br>In case of a new NA staff member, please send<br>e-mail address with the following data: full name,<br>coope                                                                                                    | Geben Sie hier<br>Informationen zu Ihrer<br>Person bzw. Institution an.                                   |                                                                                                    |
|----------------------------------------------------------------------------------------------------|----------------------------------------------------------------------------------------------------|----------------------------------------------------------------------------------------------------|
|                                                                                                    |                                                                                                    |                                                                                                    |
| Please note that Email, Username and Sending Nation                                                                                                    | al Agency fields cannot be modified after registration.                                                   |                                                                                                    |
| First name *                                                                                                    | Last name "                                                                                               |                                                                                                    |
|                                                                                                    |                                                                                                    |                                                                                                    |
| Email *                                                                                                    | Username "                                                                                                |                                                                                                    |
|                                                                                                    |                                                                                                    |                                                                                                    |
| Password *                                                                                                    | Confirm Password *                                                                                        |                                                                                                    |
| ٢                                                                                                    | ۲                                                                                                    |                                                                                                    |
| Contract number                                                                                                    | Sav*                                                                                                    |                                                                                                    |
| ±123456789                                                                                                    |                                                                                                    |                                                                                                    |
| T123430769                                                                                                    |                                                                                                    |                                                                                                    |
| Country of residence                                                                                                    | Sending National Agency *                                                                                 |                                                                                                    |
| Please choose an option 🔶 👻                                                                                                    | Please choose an option                                                                                   |                                                                                                    |
| DE02 - Nationale Agentur Bildung für Europa beim Bundesi         DE03 - Nationale Agentur für EU-Programme im Schulbere         DK01 - Danish Agency för Science and Higher Education         DUM0 - Dummy Group         EC - European Commission         EE01 - Foundation Archimedes Estonian NA for Erasmus+         EL01 - State Scholarships' Foundation         ES01 - Servicio español para la Internacionalización de la E         ETRC - SALTO E&T Resource Center         FI01 - Finnish National Agency for Education         Image: Please choose an option | nstitut für Berufsbildung<br>ch im Pädagogischen Austauschdienst der Kultusministerkonferenz<br>Educación | Unter "Sending National Agency" wählen<br>Sie: DE03 – Nationale Agentur für EU-<br>Programme im Schulbereich im<br>Pädagigischen Austauschdienst aus. |

| SE - School Education         VET - Vocational Education and Training         HE - Higher Education         AE - Adult Education         YH - Youth         SE - School Education ×                                                                                                    |                                                                                                    | Geben Sie bei "Sector" bitte den für<br>Sie relevanten Sektor (in<br>der Regel SE – School<br>Education) an                                                                                                    |
|----------------------------------------------------------------------------------------------------|----------------------------------------------------------------------------------------------------|----------------------------------------------------------------------------------------------------|
| COOKIES We use cookies on your browser to optimize site functionality and provide service based on your pre-<br>login and password).  GDPR  Your personal data (name, e-mail address) and TCA activity are processed by Tempus Public Foundar<br>Regulation (EU) 2016/679 (General Data Protection Regulation, GDPR) and the Hungarian legal basis<br>the data processor's and your employer's legitimate interest (see GDPR Art. 6 1/f) as the processing<br>obligations regarding Education and Training TCA management. These obligations state the duty of<br>National Agencies who fulfil their project tasks with the contribution of their competent employees.  ADULT Please confirm that you are over 18 years old. | eferences (e.g. remembering your<br>I understood.<br>ation in complience with the<br>s. The data processing is based on<br>g is necessary for their contractual<br>creating a network between the<br>I understood.<br>I understood. | Nach erfolgreicher<br>Registrierung erhalten Sie<br>zwei Emails.<br>In der ersten Email müssen<br>Sie über einen Link die<br>Registrierung bestätigen.<br>In der zweiten Email<br>erhalten Sie das Passwort<br>zu Ihrem User Name, mit<br>dem Sie sich nun einloggen<br>können. |
| Ich bin kein Roboter.     reCAPTCHA     Datenschutzenklizung - Nutzungsbedingungen                                                                                                    | Create Account                                                                                                    |                                                                                                    |

| Pending booked places:              | 1                                                                |                                                                                                    |                                                                            | Nachdem Sie sich nun mit UserName und<br>Passwort eingeloggt sind, gehen Sie auf :                                                              |
|-------------------------------------|------------------------------------------------------------------|----------------------------------------------------------------------------------------------------|----------------------------------------------------------------------------|----------------------------------------------------------------------------------------------------|
|                                     |                                                                  |                                                                                                    |                                                                            | https://salto-<br>et.net/events/show/RO01_0337_TSS_2021<br>um sich bei dem Kontaktseminar "G- PAC:<br>Green partnerships for cooperation" ( bzw |
| Start date of activity application: | 12.07.2021                                                       | Application deadline:                                                                                             | 06.09.2021                                                                 | auf dt.: Grüne Projekte in Erasmus+)                                                                                                    |
| Confirmation deadline for Sending   | 10.09.2021                                                       | Confirmation deadline for Organising                                                                              | 13.09.2021                                                                 | anzumelden. Den grünen Button Apply                                                                                                    |
| NAs:                                |                                                                  | NAs:                                                                                                    | Аррју                                                                      | finden Sie rechts unten auf der Seite.                                                                                                    |
| SALTO cannot be held respo          | onsible for information uploade<br>ever you should come upon inc | ed by the Organiser National Agencies regarding trainin<br>correct data. Always contact the Organiser/Co-organise | g and cooperation activities (TCAS).<br>ers of the TCAs themselves for the | Vielen Dank!                                                                                                    |